## SPA300/SPA500シリーズIP Phoneのローカルデ ィレクトリの検索

## 目的

SPA300/SPA500シリーズIP Phoneには、ローカルネットワーク内の電話機の内線番号を検 索するためのメニューインターフェイスがあります。ローカルディレクトリは、個人の姓と 名で検索でき、見つかったすべての一致の内線番号が表示されます。

このドキュメントでは、SPA300/SPA500シリーズIP Phoneでローカルディレクトリを検索 する方法について説明します。

## 該当するデバイス

- ・ SPA300シリーズIP電話
- ・ SPA500シリーズIP電話

手順

## ローカルディレクトリの検索

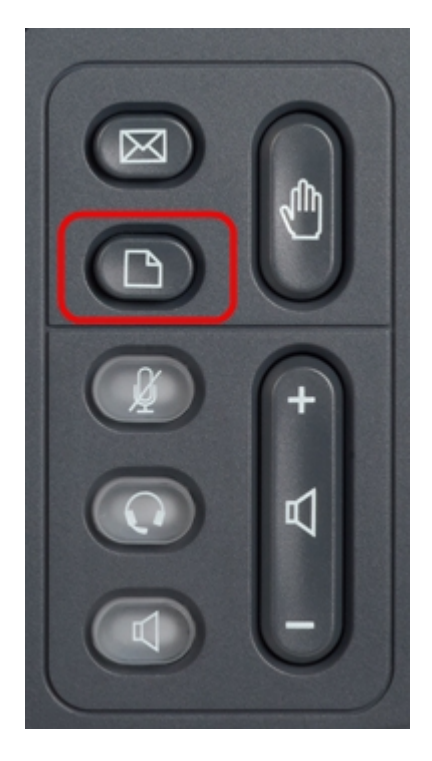

ステップ1:IP Phoneのセットアップボタンを押して、セットアップメニューを表示します。

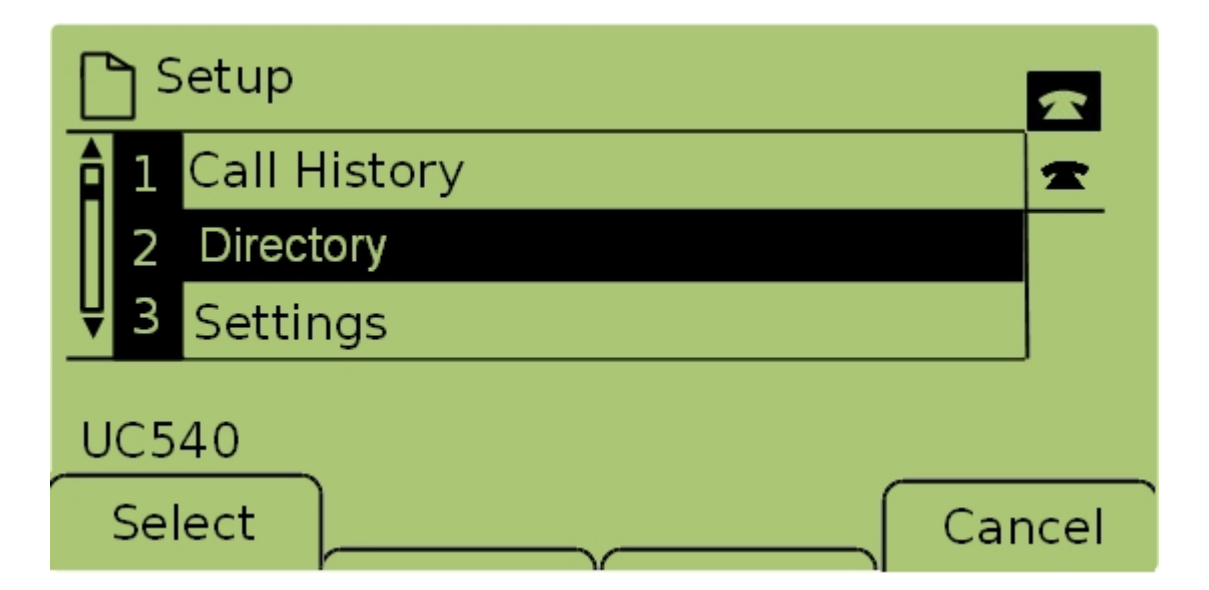

ステップ2:[ディレクト**リ]を選**択し、[選**択]を押す**か、[**2**]を押して[ローカルサービ*ス]メニュ ーを開*きます。

| Local Services          |        |
|-------------------------|--------|
| 1 Local Directory       | *      |
| 2 Local Speed Dial      |        |
| ₽ 3 Personal Speed Dial |        |
| UC540                   |        |
| Select                  | Cancel |

ステップ3:[Local Directory]を選**択し**、[**Select**]を押すか、**1**を押して[Local Directory Search]画面を*表示し*ます。

| Local Directory Search    |    |       |        |  |
|---------------------------|----|-------|--------|--|
| Last Name: Perso <b>n</b> |    |       | 1      |  |
| First Name:               |    |       |        |  |
| mno 6 M N O               |    |       |        |  |
| Submit                    | << | Clear | Cancel |  |

ステップ4:[Last Name(姓)]フィールドに、その文字に対応するキーを押して、検索する 人物の姓を入力します。同じキーを繰り返し押して、目的の文字を選択します。 **注**: 姓のフィールドを空白のままにすると、名のみで検索できます。検索を広げるには、文字を少なくします。

| Local Direc        | tory Search | ו     | <b></b> |  |
|--------------------|-------------|-------|---------|--|
| Last Name          | Person      |       | 1       |  |
| First Name: Person |             |       |         |  |
| mno 6 M N O        |             |       |         |  |
| Submit             | <<          | Clear | Cancel  |  |

ステップ5:ナビゲーションキーを使用して[First Name]フィールドに移動します。検索する 個人の名を[名(First Name)]フィールドに入力します。このフィールドに対応するキーを押 します。同じキーを繰り返し押して、目的の文字を選択します。

**注**: 姓のみで検索するには、名フィールドを空白のままにします。検索を広げるには、文字 を少なくします。

| Local Directory Search |       |        |  |
|------------------------|-------|--------|--|
| Last Name: Person      |       | *      |  |
| First Name: Person     |       |        |  |
| Enter search criteria  |       |        |  |
| Submit <<              | Clear | Cancel |  |

ステップ6:[送信(**Submit**)]を押して、指定された姓と名でローカルディレクトリを検索します。一致が見つ*かった場*合、[CME Services]画面が開きます。

|                     | Services |      | ~      |  |
|---------------------|----------|------|--------|--|
| 1 Pers<br>123       | on1      |      | -      |  |
| <b>₽</b> 2 Pers     | on2      |      |        |  |
| Records 1 to 2 of 2 |          |      |        |  |
| Dial                | EditDial | Next | Cancel |  |

ステップ7:見つかった各一致の名前と内線番号が表示されます。ナビゲーションキーを使 用して上下にスクロールし、各エントリを表示します。